# GUÍA PARA LA IMPORTACIÓN DE UN CURRÍCULO EN FORMATO CICYT A CVN

Esta guía le ayudará a importar su CV desde el formato de currículo de la Comisión Interministerial de Ciencia y Tecnología (CICYT) a formato Curriculum Vitae Normalizado (CVN).

Puede importar su CV desde CICYT a CVN de dos formas:

## **DE FORMATO CICYT A CVN POR APARTADOS**

## **DE FORMATO CICYT A CVN EN UN SOLO PASO**

Dispone también de la guía básica de la Herramienta del editor CVN en https://cvn.fecyt.es/editor

## **DE FORMATO CICYT A CVN POR APARTADOS CURRICULARES**

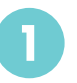

## REGISTRO

Entre en https://cvn.fecyt.es y regístrese con su usuario y contraseña. En el menú principal del editor CVN elija una opción: editar CVN o acceder a cualquiera de los 7 bloques existentes.

No es obligatorio rellenar por orden estos 7 bloques, ni completarlos todos en la misma sesión. Recuerde hacer click en "**Guardar**" cada vez que haga algún cambio.

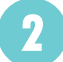

#### APARTADOS CON POSIBILIDAD DE IMPORTAR INFORMACIÓN DEL CURRÍCULO CICYT

15 apartados de CVN cuentan con la posibilidad de importar información desde el formato CICYT. Todos disponen de la opción "**Importar**" en la barra superior azul (p.ej.: participación en proyectos I+D+I, publicaciones y documentos científicos).

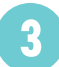

### CÓMO IMPORTAR INFORMACIÓN

- 1. Seleccione el apartado curricular que desea importar en el editor.
- 2. Seleccione la opción "Importar" y se desplegará un cajetín de texto ("Texto a importar").
- 3. Copie de su currículo CICYT (en pdf o Word) la información relativa a ese apartado y péguelo en el cajetín de texto que se le ha abierto.
- 4. Pulse el botón "Importar", situado debajo del cajetín de texto.

#### VISUALIZACIÓN Y VALIDACIÓN DE LA IMPORTACIÓN

El editor le ofrecerá la información que se ha colocado automáticamente en los diferentes campos de CVN. Revise lo que se ha importado y modifique los campos que desee .

Pulse en el botón "Confirmar" situado bajo la información en proceso de importación.

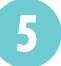

#### FINALIZAR LA IMPORTACIÓN

- 1. Seleccione la información que desea introducir en CVN (puede que haya elementos que no sean de su interés en este momento, o que ya estén incluidos en su CVN). Puede seleccionar los elementos uno por uno pulsando en el cajetín situado a la izquierda de cada uno de ellos, o todos a la vez pulsando en el cajetín situado a la izquierda de la denominación general del elemento.
- 2. Pulse el botón "**Añadir**" para introducir la información definitivamente en CVN.

# ¡YA HA IMPORTADO AUTOMÁTICAMENTE SU INFORMACIÓN A CVN!

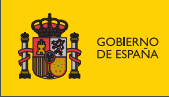

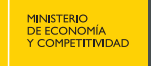

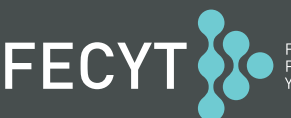

FUNDACIÓN ESPAÑOLA PARA LA CIENCIA Y LA TECNOLOGÍA

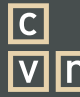

CURRÍCULUM VÍTAE NORMALIZADO

## PARA VISUALIZAR LA INFORMACIÓN QUE HA IMPORTADO

Pulse sobre la información que desee comprobar y se desplegarán todos los datos.

#### PARA MODIFICAR Y REVISAR LA INFORMACIÓN QUE HA IMPORTADO

Pulse sobre la opción "**Modificar**". Podrá incluir más información en su CVN de la que tenía disponible en su currículo CICYT (de forma opcional) o modificarla. No olvide guardar los cambios efectuados antes de cerrar la sesión.

## DE FORMATO CICYT A CVN EN UN SOLO PASO

Se recomienda utilizar esta importación sólo en los casos en los que el currículo respecte estrictamente el formato de tabulación original del modelo de CV de CICYT

## REGISTRO

А

Entre en https://cvn.fecyt.es y regístrese con su usuario y contraseña.

### IMPORTAR CURRÍCULO

Seleccione en el menú de la derecha la opción "Utilizar currículo existente (importar)".

#### SELECCIÓN DE IMPORTACIÓN COMPLETA DE CICYT

- 1. En "Seleccione formato de fichero", elija la opción "texto libre". Se abrirá un cajetín de texto.
- 2. Copie toda su información curricular disponible en el formato CICYT (bien desde Word o desde pdf) y péguela en el cajetín.
- 3. Seleccione la opción "Aceptar" para que el editor realice la importación.

#### IMPORTACIÓN Y SELECCIÓN DE ELEMENTOS A IMPORTAR

- 1. El editor le ofrecerá una propuesta de transformación a CVN.
- 2. Seleccione aquellos campos que desee importar. Esta selección puede hacerla campo por campo, pulsando sobre el cajetín dispuesto a la izquierda de cada campo o por apartado curricular, seleccionando en el cajetín izquierdo de cada uno de estos bloques.
- 3. También puede realizar la importación de todos los campos pulsando el botón "**seleccionar todos**", disponible al final de la página.
- 4. Pulse el botón "guardar seleccionados". El sistema le advertirá del número de elementos que ha importado.
- 5. Acepte esta importación.

#### FINALIZAR IMPORTACIÓN

Pulse en el botón "**Finalizar**" para volver a la página principal de CVN. Puede consultar la importación que ha realizado accediendo a los 7 bloques de información del CVN.

## ¡YA HA IMPORTADO AUTOMÁTICAMENTE SU CURRÍCULO DE CICYT A CVN!

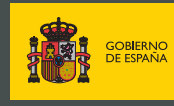

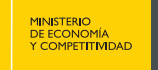

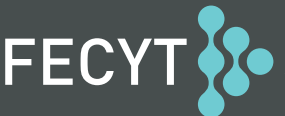

FUNDACIÓN ESPAÑOLA PARA LA CIENCIA Y LA TECNOLOGÍA

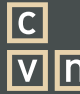